# DP750/DP720 設定マニュアル(手動設定版)

| Ver.1.0.9 | 2023/04/24 |
|-----------|------------|
| Ver.1.0.8 | 2020/07/31 |
| Ver.1.0.7 | 2019/05/26 |
| Ver.1.0.6 | 2019/03/01 |
| Ver.1.0.5 | 2017/07/20 |
| Ver.1.0.4 | 2017/06/27 |
| Ver.1.0.3 | 2017/06/09 |
| Ver.1.0.2 | 2017/05/10 |
| Ver.1.0.1 | 2016/11/22 |

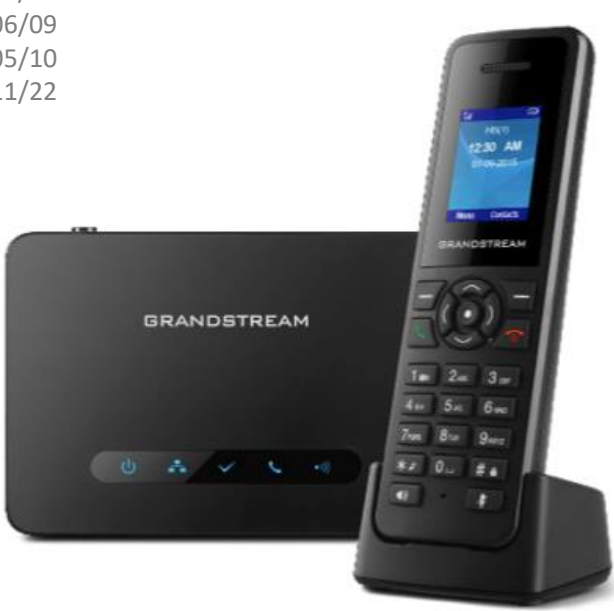

| ・目次                       | ••••••P2      |
|---------------------------|---------------|
| ・はじめに                     | •••••P3       |
| ・DP750・DP720とは            | ••••••P4–P5   |
| ・LCDディスプレイでの設定項目          | ••••••P6-P7   |
| ・DP750(親機)とDP720(子機)を接続する | ••••••P8      |
| ·設定方法                     |               |
| ーファクトリーリセット               | ••••••P9-P11  |
| ープロフィール                   | ••••••P12–P15 |
| - DECT                    | ••••••P16–P18 |
| ー ネットワーク設定                | ••••••P19     |
| ー レジストの確認                 | P20           |
| ・付録:端末設定のバックアップ           | P21           |
| ・付録:バックアップの復元方法           | ••••••P22     |
| ・付録:ファームウェアのアップグレード       | ••••••P23     |
| ・安全にお使い頂くために              | ••••••P24     |
| ・故障かな?とおもったら              | P25           |

このたびはDP750/720をお買い上げいただき誠にありがとうございます。

ご使用の前に必ず本書をお読みになり、お読みになった後はいつでも見られる所に必ず保管して下さい。 当サポートにて各機能を提供しております。お問い合わせは弊社までお願いいたします。 ※ 製造元へのお問い合わせはご遠慮ください

最初に付属品 / 添付品が全て揃って入ることを確認して下さい。

- ・DP750本体(親機)
- ・DP720 本体(子機)
- ・ACアダプタ x2
- ・バッテリー
- ・充電スタンド
- ・イーサネットケーブル
- ・ハンドセットベルトクリップ
- Quick Start Guide
- GPL Statement

#### ■免責事項

- ・機能・仕様については予告なく変更する事があります。
- ・お客様及び当社のネットワーク環境により、ノイズ・音の途切れ・不通などの現象が起こる事があり ます。また、通話品質の保証はいたしません。
- ・個人の聴力により通話品質に差が生じた場合について、当社は一切の責任を負いません。
- ・日本国外でのご使用に際する障害について、当社は一切の責任を負いません。
- ・DP750/DP720は定期的なサーバメンテナンスを行うため、事前の告知なく一時的にサービスが停止する 場合があります。
- ・商品の故障、誤動作などの要因で電話が使えなかった事による付随的障害については、
   当社は一切その責任を負いません。

#### ■お手入れ

柔らかい乾いた布で拭いてください。ぬれた雑巾は使用しないでください。ベンジン・シンナーなどの揮発性の薬品は本体を傷めます ので、使用しないでください。科学雑巾をご使用になる時は、科学雑巾に添付の注意書をよくお読みください。

#### ■接続方法

•DP750(親機)

- 1. ACアダプタを取り付け、コンセントに差し込む
- 2. イーサネットケーブルを後側の「LAN」とブロードバンドルーターに差し込む
- ※ 接続の順番は必ず守ってください。ケーブル、アダプタは確実に差し込んでください。 接続してから通話ができるまでには数分かかりますので、しばらくお待ちください。 ※ PoE対応してます。PoEでの接続の場合はACアダプタは必要ありません。

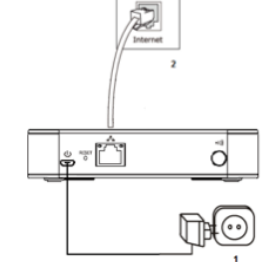

·DP720(子機)

- 1. DP720(子機)の裏面のフタを外し付属のバッテリーを入れて下さい
- 2. 電源を入れ親機との接続を確認して下さい。接続方法は「DP750(親機)とDP720(子機)を接続する」をご参照ください。
- ※ 最初にDP720(子機)を使用する際はバッテリーを完全に充電してご使用ください。
- ※ DP750(親機)とDP720(子機)の接続ができていないと通話はできません。 「DP750(親機)とDP720(子機)を接続する」をご参照ください。

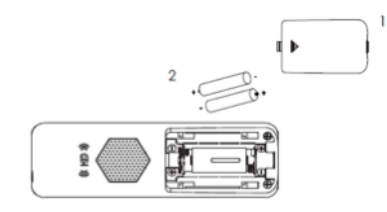

DP750/DP720とは、当サービスにてお使いいただける電話機です。一般加入電話としてはご利用できません。本製品をご利用いただ くためには、インターネットサービスプロバイダーに加入しておくことが必要です。ご利用のモデムにブロードバンドルーター機能がない 方は、別途ブロードバンドルーターが必要となります。

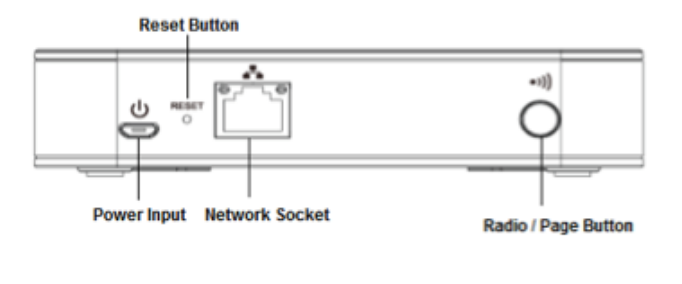

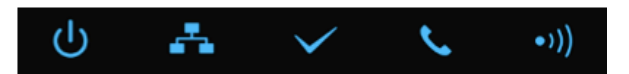

#### Button

| Radio/Page Button | DP720とDP750を接続するためのボタンです。<br>このボタンを押すとLEDのラジオアイコンが点滅し、接続を試みます。 |
|-------------------|----------------------------------------------------------------|
| Reset Button      | DP750をリセットします。<br>ピン等を穴に入れて約7秒間ボタンを押します。再起動後にデフォルトの設定に戻ります。    |

#### LED Light

| Ċ            | 電源のON / OFFを示します。                                                                                  |
|--------------|----------------------------------------------------------------------------------------------------|
| 4            | ネットワークへのアクセスを示します。ネットワークにアクセスできていると点灯します。                                                          |
| $\checkmark$ | SIPアカウントが登録されているかどうかを示します。                                                                         |
| 5            | 回線の状態を示します。<br>点滅:回線が使用中です。点灯:すべての回線が使用されていない状態です。                                                 |
| •)))         | DP720とDP750をペアリングの状態を示しすラジオアイコンです。<br>Radio/Page Button を押すと点滅し、ペアリングを試みます。点灯時はペアリングが正常にできている状態です。 |

## DP750/DP720とは

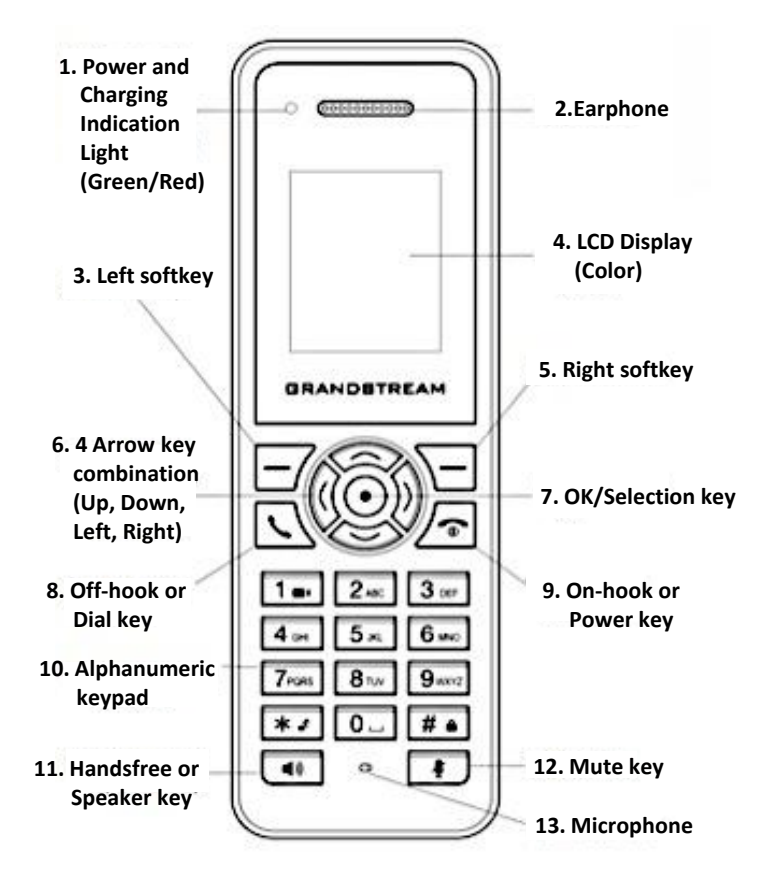

| 1   | Power and Charging<br>Indication Light | 赤:充電中。緑:充電が完了しています。<br>点滅:不在着信または留守番電話が受信されました。        |
|-----|----------------------------------------|--------------------------------------------------------|
| 3,5 | Left and Right softkeys                | LCDに表示されるボタンを操作します。                                    |
| 4   | LCD Display                            | 通話情報、端末ステータスアイコン、プロンプトメッセージなどを表示します。                   |
| 6   | 4 Arrow key<br>combination             | LCDに表示されているカーソルを移動します。                                 |
| 7   | OK/Selection key                       | カーソルで選択されたオプションを選択します。                                 |
| 8   | Off-hook / Dial key                    | 着信した電話に出ます。                                            |
| 9   | On-hook / Power key                    | 通話を終了するか、電源をオン/オフします。                                  |
| 10  | Alphanumeric Keypad                    | 特定アプリケーションで数字、文字、および特殊文字を入力します。<br>+記号の場合は、キー0を押し続けます。 |
| 11  | Hands-free / Speaker<br>key            | ハンズフリー/スピーカーモードに切り替えます。                                |
| 12  | Mute key                               | ミュート機能を有効または無効にします。                                    |

## LCDディスプレイでの設定項目

### ※LCDディスプレイ表記はファームウェアバージョンによって異なる場合がございます

電話機待受画面表記について

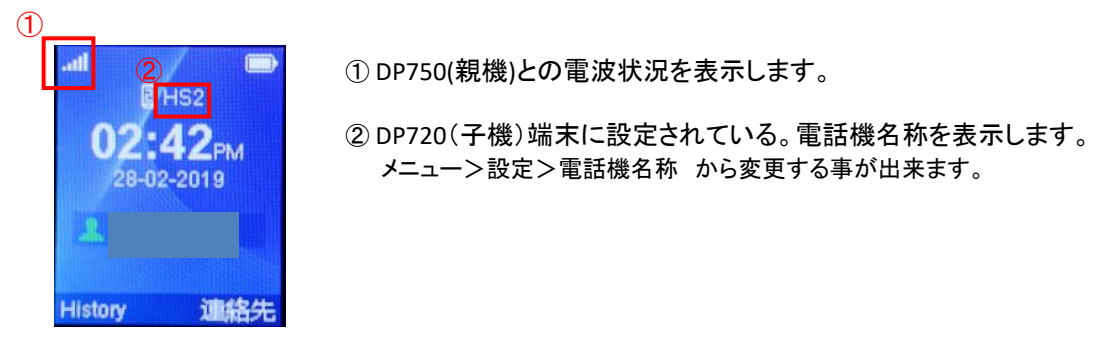

設定メニューフロー

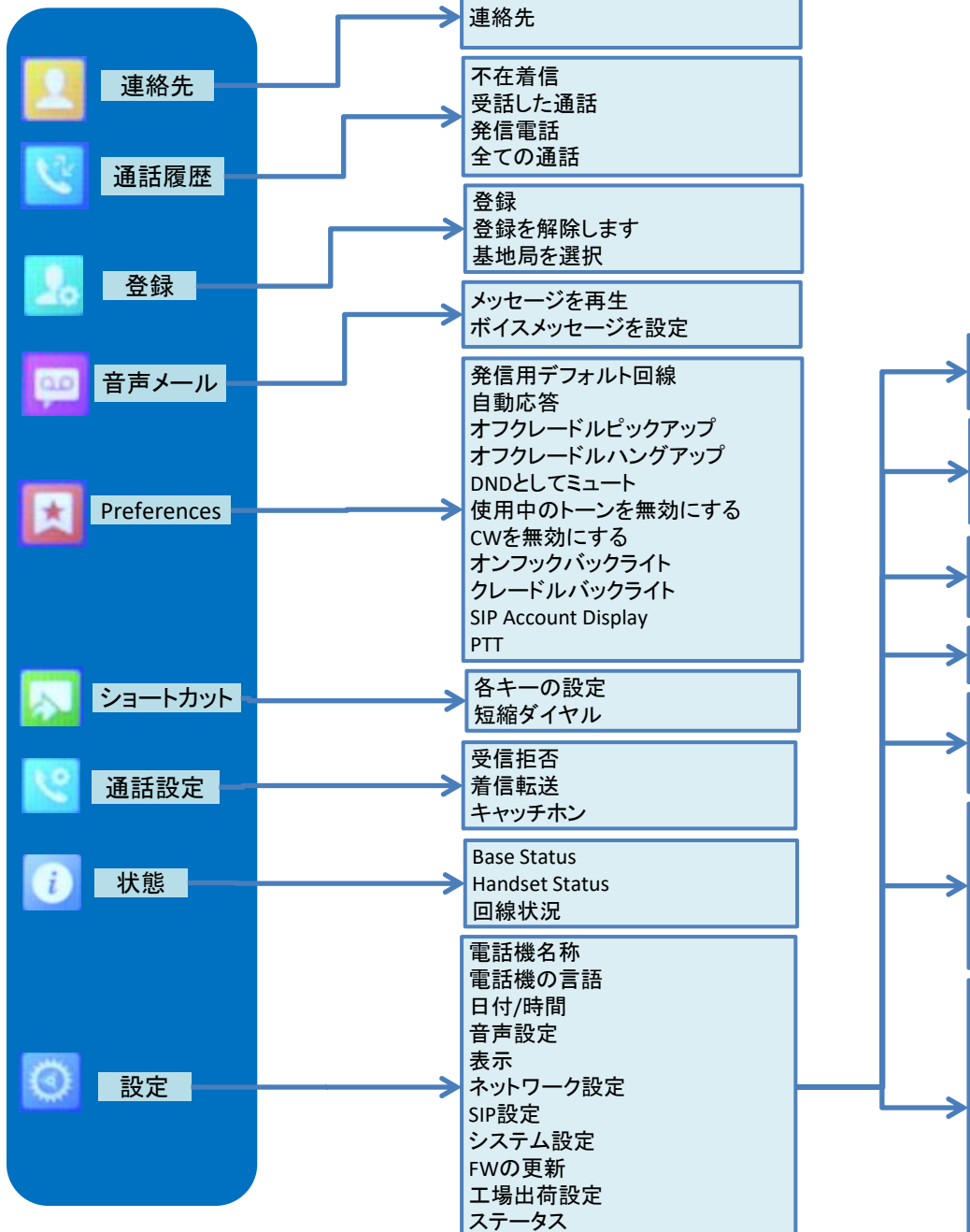

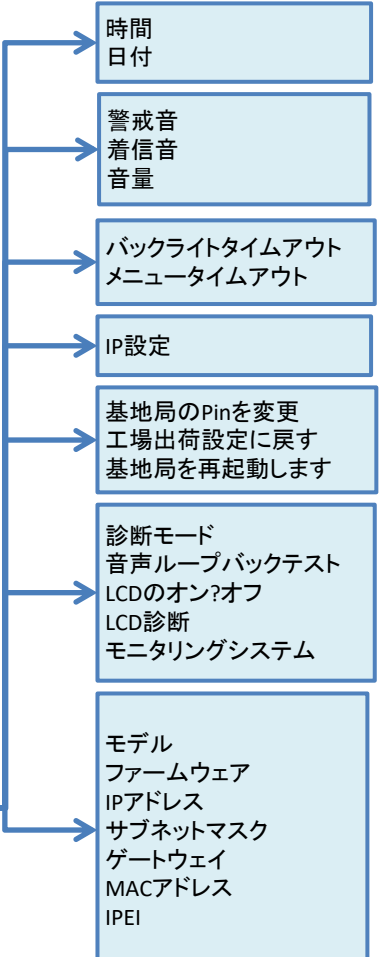

# LCDディスプレイでの設定項目

設定メニュー表記説明

| 連絡先         | 連絡先を追加、編集、削除、呼び出すことができます。                                                                                                    |
|-------------|----------------------------------------------------------------------------------------------------|
| 通話履歴        | 全ての通話、不在着信、受話済通話、発信通話の通話履歴の確認が出来ます。通話履歴から連絡先を直接<br>共有の連絡先に追加することができます。                                                                                                    |
| 登録          | DP750(親機)の登録、選択、解除をすることができます。                                                                                                    |
| 音声メール       | <ul> <li>・メッセージを再生</li> <li>受信したボイスメールを再生できます。</li> <li>・ボイスメールを設定</li> <li>ボイスメールの設定を変更できます。</li> <li>・Set Key 1</li> <li>1キーを指定したアカウントへの留守電短縮ダイヤルとして設定します</li> </ul>                                                                                                    |
| Preferences | <ul> <li>・発信用デフォルト回線</li> <li>デフォルトの発信用回線として使用するアカウントを選択します</li> <li>・自動応答</li> <li>・オフクレードルピックアップ</li> <li>・オンクレードルピックアップ</li> <li>・DNDとしてミュート:有効化の場合、ミュートボタンを押すとDNDとなります</li> <li>・使用中のトーンを無効にする:有効化の場合、話中音の再生をしないようにします</li> <li>・CWトーンを無効にする:有効化の場合、呼び出し中の音を再生しないようにします</li> <li>・オンフックバックライト:有効化の場合、待機画面でオンフックボタンを押すと画面が消灯します</li> <li>・クレードルバックライト:有効化の場合、クレードルに機器を戻した際に画面が消灯します</li> <li>・SIP Account Display</li> <li>・PTT</li> </ul>                                                                                                    |
| ショートカット     | ・各キーの機能を設定できます<br>・短縮ダイヤルを設定できます                                                                                                    |
| 通話設定        | <ul> <li>・受信拒否</li> <li>有効にすると設定された端末での着信ができなくなります。</li> <li>・キャッチホン</li> <li>キャッチホン機能を有効にする事ができます。</li> <li>・着信転送</li> </ul>                                                                                                    |
| 状態          | <ul> <li>Base Status         <ul> <li>ファームウェア、IPアドレス、サブネットマスク、ゲートウェイ、マックアドレスを表示します</li> <li>Handset Status             <ul></ul></li></ul></li></ul>                                                                                                    |
| 設定          | <ul> <li>・電話機名称</li> <li>端末の名称を変更する事が出来ます。</li> <li>・電話機の言語</li> <li>電話機のLCDに表示する言語を変更できます。</li> <li>・日付&amp;時刻</li> <li>端末の日付と時刻を設定できます。</li> <li>・音声設定</li> <li>着信音の変更、および警告音(キーパッド、確認、バッテリー残量低下通知)等の音量を設定できます。</li> <li>・表示</li> <li>パックライトタイムアウトの秒数を設定できます。</li> <li>・表示</li> <li>パックライトタイムアウトの秒数を設定できます。</li> <li>・表示</li> <li>パックラクトタイムアウトの秒数を設定できます。</li> <li>・ネットワーク設定</li> <li>接続しているDP750(親機)のIPアドレス等のネットワーク設定を変更できます。</li> <li>・SIP設定</li> <li>SIPアカウント設定を構成/表示します。</li> <li>・システム設定</li> <li>PINコードの変更、工場出荷時のリセット等を実行できます。</li> <li>・FWの更新</li> <li>端末のファームウェアバージョンをアップグレードします。</li> <li>・工場出荷設定</li> <li>LED、全てのボタン、スピーカー、ディスプレイ等の動作確認が行なえます。</li> <li>また、監視システムからRSSIおよびバッテリー電圧情報を確認する事が出来ます。</li> </ul> |

## DP750(親機)とDP720(子機)を接続する

DP750(親機)とDP720(子機)を接続を行ないます。

① DP750本体後部にあるRadio/Pageボタン
 ② を長押しします。

DP750(親機)本体上部にあるLEDのラジオアイコン 🎒 が点滅している事を確認したら、Radio/Pageボタンを離して下さい。

② DP720(子機)の十字キーの真ん中のボタンを押して、操作メニューを表示します。

矢印キーを押してカーソルを「登録」 に移動し、「選択する」(左ソフトキー)を押します。

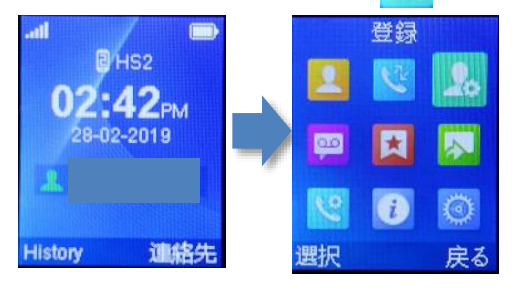

③「登録」で「選択する」(左ソフトキー)を押すと、基地局の選択画面にいきます。 「基地局1」で「登録」(左シフトキー)を押すと"検索中"と表示され、DP750(親機)の検索を開始します。

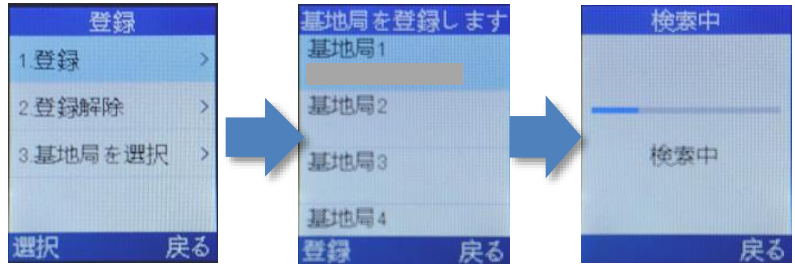

④ 検索が終わるとDP750(親機)に設定された「基地局名称」(変更可能)が表示されます。
 ※デフォルトの基地局名称: "DP750\_MACアドレスの下6桁"

「登録」(左ソフトキー)、"容易なペアリング"と画面に表示され、接続が開始されます。 "登録された電話機"と表示されると接続完了になります。

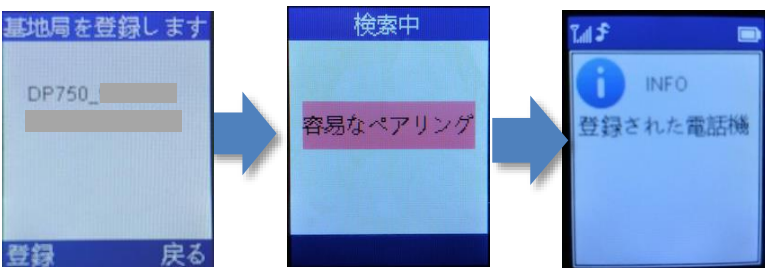

⑤ 親子のファームウェアを同一に揃えます。 DP720(子機)の十字キーの真ん中のボタンを押して、操作メニューを表示します。

矢印キーを押してカーソルを「設定」 に移動し、「選択する」(左ソフトキー)を押します。 「FWの更新」に移動し、「選択する」(左ソフトキー)を押します。 更新がある場合はダウンロードが開始します。

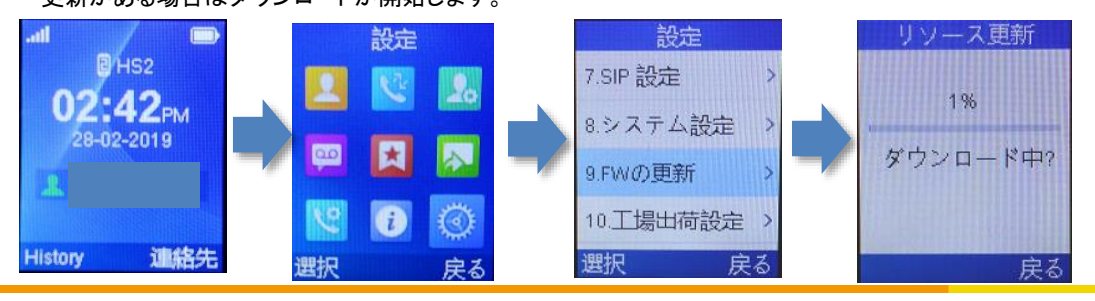

### ① DP750本体のIPアドレスを確認する。

接続が完了したDP720(子機)から確認できます。「メニュー」(十字キー真ん中ボタン)を押して操作メニューを表示します。 矢印キーを押してカーソルを「状態」に移動し、「選択する」(左ソフトキー)を押します。 「Base Status」に移動し、「選択する」を押すとIPアドレスが記載されています。

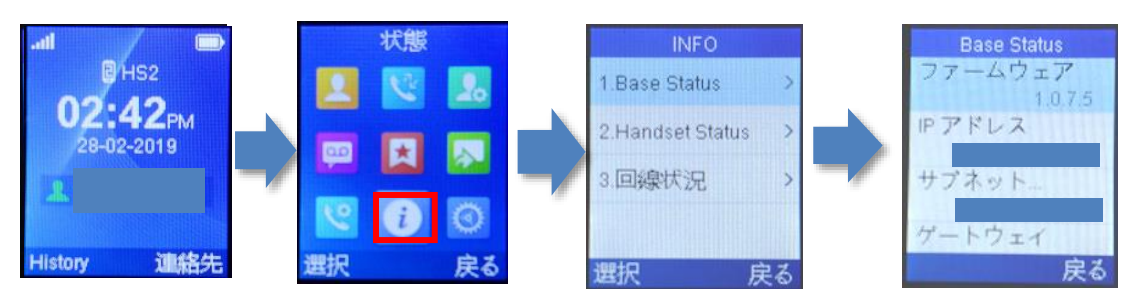

### webブラウザから、設定ページを開く。

DP750と同じネットワークに接続されたPCから、インターネットエクスプローラー等webブラウザを起動し、先ほど確認したIPアドレスを、以下のように打ち込みます。 http://(IPアドレス)/例:192.168.1.2 の場合、http://192.168.1.2/

※ファームウェアバージョンによって画面構成が異なる場合がございます。

|       | STREA | M    | DP750 |
|-------|-------|------|-------|
|       |       |      |       |
|       |       |      |       |
| ユーザ名  | admin |      |       |
| パスワード |       | ログイン |       |
| 言語    | 日本語   |      |       |
|       |       |      |       |
|       |       |      |       |

Copyright © 2016. All Rights Reserved.

③ 上記画面が表示されますので、ユーザー名、パスワードを入力し、言語を「日本語」に選択して「ログイン」をクリックします。 ※機器初期直後のユーザー名、パスワードは「admin」です。 セキュリティ確保のため、手順⑨にて必ず任意のパスワードに変更して下さい。 ※ログインユーザー名はadminで固定。変更不可となります。 パスワードのデフォルトは本体背面のシールに「Password」と記載されているものになります。 Passwordの記載が無い場合のデフォルトパスワードはadmin またはAdmin12345!となります。

## 設定方法 ~ファクトリーリセット~

## ④ 画面上部の[メンテナンス]タブから「ファクトリーリセット」をクリックして下さい。

| Grandstream DP750             |                        |                       |        | Ť.   | 理者 ログア  | ウト   再起動   日本語 ◆                |
|-------------------------------|------------------------|-----------------------|--------|------|---------|---------------------------------|
| <b>GRAND</b>                  | STREAM                 | 状態                    | プロフィール | DECT | 設定      | メンテナンス 電話帳                      |
| C (4) C                       |                        |                       |        |      |         | ファームウェア更新                       |
| メンテナンス                        | Force Reboot/Fa        | actory Reset          |        |      |         | ウェブ/SSHアクセス<br>TR-069           |
| プロビジョニング<br>ウェブ/SSHアクセス       | 強制再起動                  | 再起動                   |        |      |         | セキュリティ設定<br>日付と時刻<br>Syslog     |
| TR-069<br>セキュリティ設定            | Configure Web UI Bu    | Full Factory Reset    | 1      |      |         | パケット・キャプチャ<br>ファクトリーリセット        |
| 日付と時刻<br>Syslog<br>パケット・キャプチャ | Perform Selected Reset | リセット                  | ,      |      |         | <u> </u>                        |
| ファクトリーリセット                    | Configure Hardware     | Button                |        |      |         |                                 |
| サポート 中                        | Reset Type             | Full Factory Reset \$ |        |      |         |                                 |
|                               |                        | 保存 保存して適用             | リセット   |      |         |                                 |
| グランドストリームネットワー                | クのサポート                 |                       |        |      | Copyrig | ht © 2017. All Rights Reserved. |

**"Configure Web UI Button"**の **"Reset Type"**: 「Full Factory Reset」を選択します。 画面中央にある「リセット」のボタンをクリックします。

⑤ 画面に以下のようなポップアップが表示されるので、「OK」をクリックして下さい。

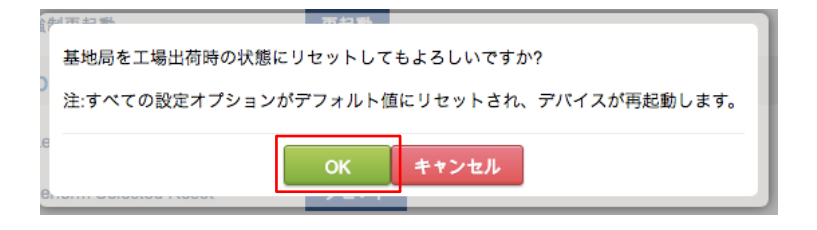

⑥ Factory Reset 完了後、ユーザー名とパスワードを入力し、再度ログインをクリックします。

|             | STREAM       | DP750 |
|-------------|--------------|-------|
|             |              |       |
| ユーザ名        | admin        |       |
| パスワード<br>言語 | ログ・<br>日本語 🛟 |       |
|             |              |       |

プロビジョニング設定方法

## ⑦ 画面上部の[メンテナンス]タブから「ファクトリーリセット」をクリックして下さい。

| GRAND                                | STREAM                 |                    | J.D. white      |        | DEOT | 机合 |                             |
|--------------------------------------|------------------------|--------------------|-----------------|--------|------|----|-----------------------------|
| CONNECTING                           | 3 THE WORLD            |                    | 状態              | )u)1-n | DECT | 設定 | スノテナノス 電話版                  |
|                                      |                        |                    |                 |        |      |    | プロビジョニング                    |
| メンテナンス                               | Force Reboot/Fa        | actory Reset       |                 |        |      |    | ウェブ/SSHアクセス<br>TR-069       |
| ファームウェア更新<br>プロビジョニング<br>ウェブ/SSHアクセス | 強制再起動                  | 再起動                |                 |        |      |    | セキュリティ設定<br>日付と時刻<br>Sysion |
| TR-069                               | Configure Web UI B     | utton              |                 |        |      |    | パケット・キャプチャ                  |
| セキュリティ設定 中<br>日付と時刻                  | Reset Type             | Full Factory Reset | \$              |        |      |    | サポート                        |
| Syslog<br>パケット・キャプチャ                 | Perform Selected Reset | Utvh<br>Dutter     |                 |        |      |    |                             |
| ファクトリーリセット                           | Configure Hardware     | Button             |                 |        |      |    |                             |
| サポート 中                               | Reset Type             | Full Factory Reset | <b>\$</b><br>滴日 | 11725  |      |    |                             |

**"Configure Web UI Button"**の **"Reset Type"**:「Full Factory Reset」を選択します。 画面中央にある「リセット」のボタンをクリックします。

#### 画面に以下のようなポップアップが表示されるので、「OK」をクリックして下さい。

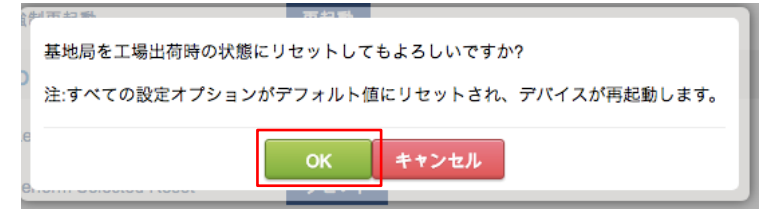

⑧ Factory Reset 完了後、ユーザー名とパスワードを入力し、再度ログインをクリックします。

|             | DSTREAM       | DP750 |
|-------------|---------------|-------|
|             |               |       |
| ユーザ名        | admin         |       |
| パスワード<br>言語 | ログイン<br>日本語 🛟 |       |
|             |               |       |

※Factory Reset 後のユーザー名、パスワードは「admin」になります。

## 設定方法 ~プロフィール~

## ⑨ 画面上部「プロフィール」タブの「プロフィール1」をクリックします。

| Grandstream DP750 | )   |                   |            |        | 管理   | 者 ログアウ | ト 再起動 日本 | 語 \       |
|-------------------|-----|-------------------|------------|--------|------|--------|----------|-----------|
|                   |     | TREAM             | 状態         | プロフィール | DECT | 設定     | メンテナンス   | 電話軸       |
| C (4) 🖉           |     |                   |            |        |      |        | パージョ     | > 1.0.7.5 |
| プロフィール            |     | 一般設定              |            |        |      |        |          |           |
| プロフィール1<br>一般設定   | -   |                   | 0          |        |      | 7      |          |           |
| ネットワーク設定          |     | プロフィールアクティフ       | UNO ® YES  |        |      |        |          |           |
| SIP 設定            | ÷   | プロフィール名           | profile1   |        |      |        |          |           |
| 音声設定              |     | SIP サーバ           | ログインサーバ:   | 25060  |      |        |          |           |
| 通話設定              |     | 隋主汗回SIPサーバー       |            |        |      |        |          |           |
| プロフィール2           | -Q- |                   |            |        |      |        |          |           |
| プロフィール3           | ÷   | フライマリSIFリーバーを推奨する | ● NO O YES |        |      |        |          |           |
| プロフィール4           | ÷   | アウトバウンドプロキシ       | ログインサーバ:   | 25060  |      |        |          |           |
|                   |     | ボイスメール アクセス番号     | 999        |        |      |        |          |           |
|                   |     |                   | 保存 保存して適用  | リセット   |      |        |          |           |

SIPサーバ: & アウトバウンドプロキシ:お客様管理ページに記載されているログインサーバを入力し、 その後ろに":25060"と入力します。※管理ページに記載されているログインサーバがVoip3XXXの場合は、 ログインサーバの後ろの":25060"は入力しないで下さい。

Voice Mail Access Number:「999」を入力します。

入力が完了しましたら、「保存して適用」のタブをクリックします。 (2つ目のログインサーバを設定する場合は、「プロフィール2」も「プロフィール1」同様に設定してください)

#### ⑩ 画面左部「プロフィール1」タブの「ネットワーク設定」をクリックします。

| Grandstream DP750          |        |                              |               |    |        | 1    | 理者 ログア  | ウト 再起動 日             | 本語         |
|----------------------------|--------|------------------------------|---------------|----|--------|------|---------|----------------------|------------|
|                            |        | THE WORLD                    |               | 状態 | プロフィール | DECT | 設定      | メンテナンス               | 電話帳        |
|                            |        |                              |               |    |        |      |         | バージ=:                | 2 1.0.7.5  |
| <b>プロフィール</b><br>プロフィール1   |        | ネットワーク設定                     | 2             |    |        |      |         |                      |            |
| ー般設定<br>ネットワーク設定           |        | レイヤー3 QoS設定                  |               |    |        |      |         |                      |            |
| SIP 設定<br>音声設定             | ÷      | SIP DiffServ<br>RTP DiffServ | 24<br>46      |    |        |      |         |                      |            |
| 通防設定<br>プロフィール2<br>プロフィール3 | 4<br>4 | DNS設定                        |               |    |        |      |         |                      |            |
| プロフィール4                    | ÷      | DNSモード<br>プライマリIP            | レコード          | \$ |        |      |         |                      |            |
|                            |        | バックアップIP 1<br>バックアップIP 2     |               |    |        |      |         |                      |            |
|                            |        | NAT設定                        |               |    |        |      |         |                      |            |
|                            |        | NATトラバース                     | Keep-Alive \$ |    |        |      |         | ר                    |            |
|                            |        | NAT IP使用                     |               |    |        |      |         | _                    |            |
|                            |        | Proxy-Require                |               |    |        |      |         |                      |            |
|                            |        |                              | 保存保存して        | 適用 | リセット   |      |         |                      |            |
| i i                        |        |                              |               |    |        |      | Copyrig | ht © 2016. All Right | ts Reserve |

NATトラバース:Keep-Aliveを選択します。 入力が完了しましたら「保存して適用」のタブをクリックします。 ① 画面上部にある「プロフィール」タブの「プロフィール1」-「SIP設定」-「基本設定」をクリックします。

| Grandstream DP750 |                             | 空気着 ログアウト 満発素 B本暦 ✓                       |
|-------------------|-----------------------------|-------------------------------------------|
|                   | TREAM                       | 状態 プロフィール DECT 脱血 メンテナンス 電振機              |
| C (10) (2)        |                             | /?—20≡~/1075                              |
|                   |                             |                                           |
| プロフィール            | 基本設定                        |                                           |
| フロフィール1 ー         |                             |                                           |
| キットワーク設定          | SIPEE                       | ® UDP O TCP O TLB/TCP                     |
| SP 隆 🗶 💻          | SIP登録                       | O NO ® YES                                |
| 基本程度              | 再起動時に登録を取り消す                | O NO ® YES                                |
| セッション タイマー        | 初回登録時に Auth ヘッダーを追<br>ta    | © NO O YES                                |
| セキュリティ酸症          | ~~<br>登録無しの発信               | O NO ® YES                                |
| 通路股度              | 漫想发现                        | 60                                        |
| ว"⊡7ห–JL2 🛛 🛧     | 5.中醫療生動室開行換点論關              | 20                                        |
| วัดวหาปเล 🕂       | 403関数禁止のSIP登録失敗再試行          |                                           |
| 7077-114 🕂        | 待趨時間                        | 1200                                      |
|                   | 総限切れ前に再登録する<br>■            | °                                         |
|                   | ローカルSIPボート                  | 50000 50000~60000                         |
|                   | ランダムなSIPボートを使用する            | NO O YES                                  |
|                   | ローカルRTPボート                  | 5001                                      |
|                   | Use Rendom RTP Port         | ® NO OYES                                 |
|                   | SIP T1 タイムアウト               | 0.5 89 🗸                                  |
|                   | SIP T2 タイムアウト               | 480 \                                     |
|                   | siP\$r√マーD                  | 0                                         |
|                   | Enable OPTIONS Keep Alive   | ® NO OYES                                 |
|                   | OPTIONS Keen Alive Interval | 30                                        |
|                   |                             |                                           |
|                   |                             | 3                                         |
|                   |                             | © NO CYES                                 |
|                   | SIP Instance IDサポート         | O NO ® YES                                |
|                   | 短金前にターゲットを保留する              | © NO OYES                                 |
|                   | 使用するターケットの連絡発を夢<br>紙する      | ® NO O YES                                |
|                   | SUBSCRIBE for MWI           | NO O YES                                  |
|                   | 100mi有劲化                    | ® NO O YES                                |
|                   | TEL URI                     | ◎ 無効化 OUser=phone O有効化                    |
|                   | SIP URIの中の半を%23に置換し<br>ない   | © NO O YES                                |
|                   | SOPで複数のm回線を無効にする            | ® NO O YES                                |
|                   | Privacyヘッダを使用               | ●デフォルト OND OYES                           |
|                   | P-Preferred-Identityヘッダを使用  | ®デフォルト Ond Oyes                           |
|                   | Ignore Alert-Info heeder    | ® NO OYES                                 |
|                   | Use MAC Heeder              | NO O'Yes except REGISTER O'Yes to all SIP |
|                   |                             | 侯存 侯存して運用 リセット                            |
| グランドストリームキットワークの  | ± <i>₹</i> −ト               | Copyright © 2019. All Rights Reserved.    |
|                   |                             |                                           |

ローカルSIPポートに50000~60000のいずれかの数字を入力します。 ※重複の無いように、各端末毎に異なるポート番号を割り当てて下さい。 例:端末Aには50000、端末Bには50001

入力が完了しましたら、「保存して適用」のボタンをクリックします。

⑦ 画面左部「アカウント」タブー「SIP設定」ー「セキュリティ設定」をクリックします。

| Grandstream DP750  |                             |            |     |        |     | 管理者ログス | Pウト   再起動   日本           |              |
|--------------------|-----------------------------|------------|-----|--------|-----|--------|--------------------------|--------------|
|                    | THE WORLD                   |            | 状態  | プロフィール | DEC | T 設定   | メンテナンス                   | 電話帳          |
| C (4) C            |                             |            |     |        |     |        | /7—ॐ≡                    | 2 1.0.7.5    |
| プロフィール<br>プロフィール   | セキュリティ設定                    |            |     |        |     |        |                          |              |
| ー般設定<br>ネットワーク設定   | 受信メッセージ有効化                  | ● NO O YES |     |        | _   |        |                          |              |
| SIP 設定 一           | 受信INVITEのSIP ユーザ IDを確<br>認  | O NO ® YES |     |        |     |        |                          |              |
| 基今設正<br>セッション タイマー | デロキンから受信する SIP のみを<br>許可します | ®no O yes  |     |        |     |        |                          |              |
| セキュリティ設定           | INVITE                      | ●NO OYES   |     |        |     |        |                          |              |
| 音声設定               | サーバー証明書のドメインを認証<br>する       | ●NO O YES  |     |        |     |        |                          |              |
| 通話設定               | サーバー証明書の階層構造を認証<br>する       | ● NO O YES |     |        |     |        |                          |              |
| プロフィール3 +          | 信頼性のあるCA証明書                 |            |     |        |     |        |                          |              |
| プロフィール4 中          |                             | 保存 保存し     | て適用 | リセット   |     |        |                          |              |
| グランドストリームネットワーク    | のサポート                       |            |     |        |     | Сору   | vright © 2019. All Right | ts Reserved. |

**受信INVITEのSIPユーザIDを確認:**「YES」を選択します。 (英語表示の場合は、Check SIP User ID for Incoming INVITE)

入力が完了しましたら「保存して適用」のボタンをクリックします。

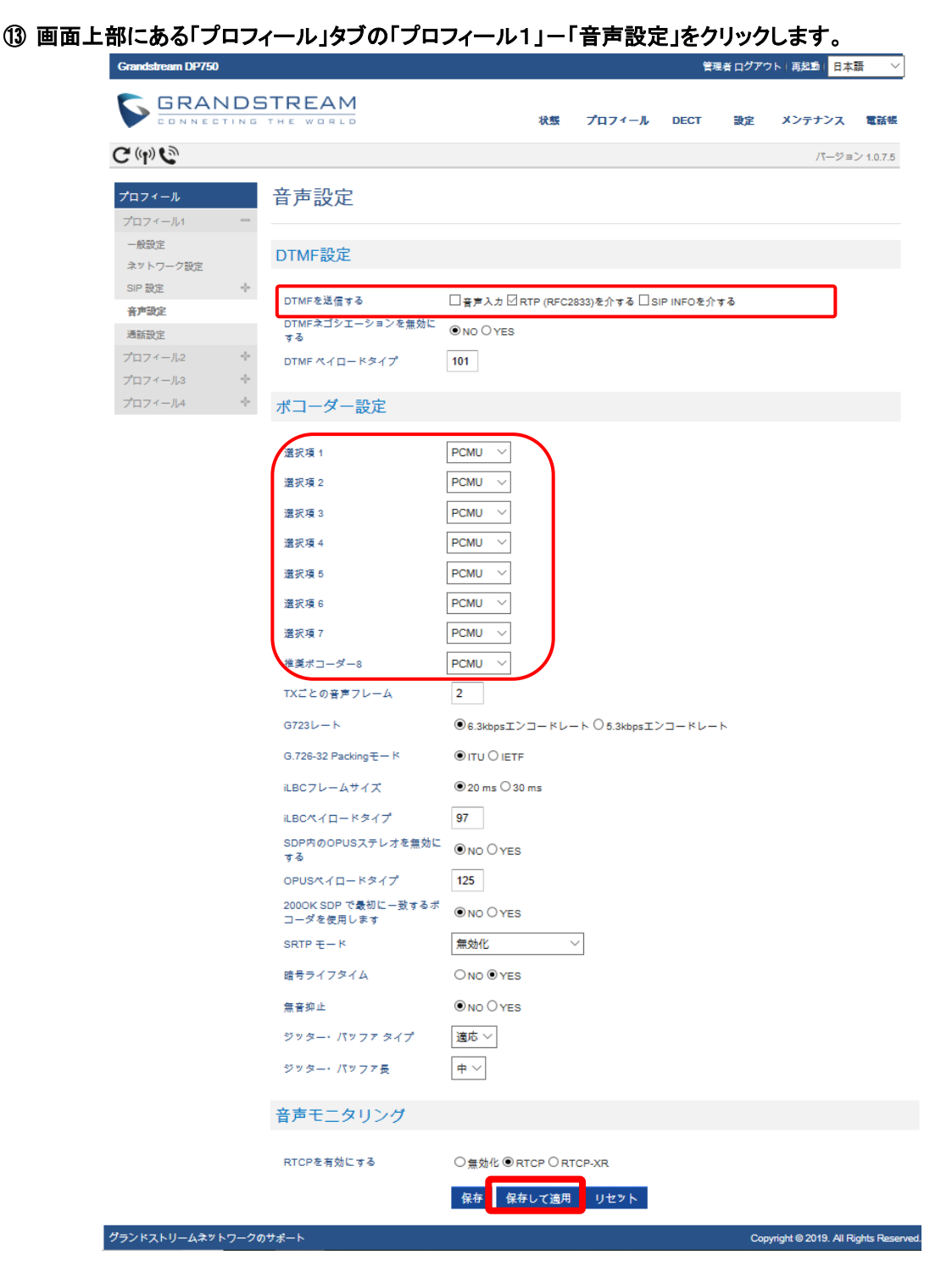

DTMFを送信する:「RTP(RFC2833)を介する」にチェックを付けます。 ※ユニーク管理ページでDTMF送信方法をDTMF Inbandに設定された場合は「in-audio」を選択してください。

選択肢1~7、推奨ボコーダー8:「PCMU」を選択します。

※PCMU以外のコーデックを使用する場合も選択肢1~7、推奨ボコーダー8は統一させて下さい。

入力が完了しましたら「保存して適用」のタブをクリックします。

| Grandstrearn DP750              |                   |        |             |          | 管理者 ログアウト | 再起動  日本 | 語                                   |
|---------------------------------|-------------------|--------|-------------|----------|-----------|---------|-------------------------------------|
|                                 | THE WORLD         |        | 状態 プ        | 'ם א−ירם | ECT 設定    | メンテナンス  | 電影                                  |
| (( <b>1</b> )) C                |                   |        |             |          |           | /"—ॐ∋   | > 1.0.7                             |
| ECT<br>ECT一般設定                  | DECTアカウント         | 設定     |             |          |           |         |                                     |
| ECTアカウント設定<br>ECT回線設定<br>話機設定 - | ፖታንንት SIPユーザー I D | ) 認証ID | パスワード       | 名称       | プロフィール    | HSモード   | 7<br>5<br>ト<br>交                    |
| HS1設定<br>HS2設定<br>HS3設定         | アカウント<br>1        | ユニーク   | 端末パスワー      | ド名前      | プロフィール1   | ✓ 円モード  | (<br> <br> <br> <br> <br> <br> <br> |
| HS4 設定<br>HS5 設定                | アカウント<br>2        |        |             |          | プロフィール1   | ∨ 円モード  | N<br>W<br>Y                         |
|                                 | アカウント<br>3        |        |             |          | プロフィール1   | ~ 円モード  | (<br>N<br>()<br>Y                   |
|                                 | アカウント<br>4        |        |             |          | プロフィール1   | ✓ 用モード  | (<br>                               |
|                                 | アカウント<br>5        |        |             |          | プロフィール1   | ✓ 円モード  |                                     |
|                                 | アカウント<br>6        |        |             |          | プロフィール1   | ✓ 用モード  |                                     |
|                                 | アカウント<br>7        |        |             |          | プロフィール1   | < 一円モード | (<br>N<br>(<br>Y                    |
|                                 | アカウント<br>8        |        |             |          | プロフィール1   | ~ 円モード  | (<br>N<br>(<br>Y                    |
|                                 | アカウント<br>9        |        |             |          | プロフィール1   | ~ 円モード  | (<br>N<br>()<br>()<br>()<br>()      |
|                                 | アカウント<br>10       |        |             |          | プロフィール1   | ~ 円モード  |                                     |
|                                 |                   | 保存 保   | 存して適用<br>リt | ミット      |           |         |                                     |

⑮ 画面上部「DECT」タブの「DECTアカウント設定」をクリックします。

アカウント名:& SIPユーザID: & 認証ID:ユニーク(10桁の数字)を入力します。 名称:着信した際に表示させたい名前を入力して下さい。 認証パスワード:端末パスワードを入力します。 もし、管理ページにてユニークの端末パスワードの変更を行った場合は、変更したパスワードを入力します。 プロフィール:先ほど設定したプロフィール1に設定します。 アカウント有効:「YES」に設定します。

入力が完了しましたら、「保存して適用」のタブをクリックします。 (2つ目のユニークを設定する場合は、「アカウント2」も「アカウント1」同様に設定してください)

HS Mode:複数の端末に同じユニークを設定した際の動作を指定します。

電話機1~5(HS1~HS5)… 特定の子機のみ着信します。 円モード(Circular)… どの子機が最後のコールに応答したかを記録し、ラウンドロビン方式で使用可能な子機に着信します。 線形モード(Linear)… 割り当てられた番号が低い子機から呼出していき、タイムアウトすると次の子機が呼び出されます。 並行モード(Parallel)… すべての子機が同時に呼出音を鳴らします。 1台の子機で使用中でも、残りの使用可能な子機が新しい電話をかけることができます。 ※非推奨

※HS Modeを円モード、線形モード、並行モードで設定した場合キャッチホンは動作しません。

## 1 画面左部「DECT」タブの「DECT回線設定」をクリックします。

先ほど設定したユニークを電話機1のLINE1に設定します。

| Grands           | stream DP75 | i0     |        |        |        |                   |        |        |               |        |        | 管理     | 者ログアウト | ト 再起   | 11日本   | <b>唐</b> 、 | ~      |        |         |        |
|------------------|-------------|--------|--------|--------|--------|-------------------|--------|--------|---------------|--------|--------|--------|--------|--------|--------|------------|--------|--------|---------|--------|
| 5                | GRA         | NDST   | R      | EAM    |        |                   |        | 状      | <b>媛 プロ</b> : | 71-    | ル рест |        | 設定     | メンラ    | テナンス   | 電話制        | Ę      |        |         |        |
|                  | 0           |        |        |        |        |                   |        |        |               |        |        |        |        |        | /∜—ॐ∍  | 2 1.0.7.5  | 5      |        |         |        |
| DECT             | DECT        | 回線設定   | 定      |        |        |                   |        |        |               |        |        |        |        |        |        |            |        |        |         |        |
| DECT<br>一般設<br>定 |             | LINE 1 | I      | LINE 2 |        | LINE 3            | LINE 4 |        | LINE 5        |        | LINE 6 |        | LINE 7 |        | LINE 8 |            | LINE 9 |        | LINE 10 |        |
| DECT             | 電話機<br>1    | None   |        | None   | $\sim$ | None 🗸 🗸          | None   | $\sim$ | None          | $\sim$ | None   | $\sim$ | None   | $\sim$ | None   | $\sim$     | None   | $\sim$ | None    | $\sim$ |
| アカウ<br>ント部       | 電話機<br>2    | ユニーク   | _      | None   |        | None V            | None   | $\sim$ | None          | V      | None   | $\sim$ | None   | $\sim$ | None   | ~          | None   | $\sim$ | None    |        |
| 定                | 電話機<br>3    | None   | $\sim$ | None   | ~      | None $\checkmark$ | None   | $\sim$ | None          | $\sim$ | None   | $\sim$ | None   | $\sim$ | None   | $\sim$     | None   | ~      | None    | $\sim$ |
| DECT<br>回線設      | 電話機<br>4    | None   | $\sim$ | None   | $\sim$ | None 🗸            | None   | $\sim$ | None          | $\sim$ | None   | $\sim$ | None   | $\sim$ | None   | $\sim$     | None   | $\sim$ | None    | $\sim$ |
| 定                | 電話機<br>5    | None   | $\sim$ | None   | ~      | None 🗸            | None   | $\sim$ | None          | $\sim$ | None   | $\sim$ | None   | ~      | None   | ~          | None   | ~      | None    | $\sim$ |
| 電話機設定            |             |        |        | 保存     | C      | 保存して適用            | リセット   |        |               |        |        |        |        |        |        |            |        |        |         |        |
| HS1設<br>定        |             |        |        |        |        |                   |        |        |               |        |        |        |        |        |        |            |        |        |         |        |
| HS2設<br>定        |             |        |        |        |        |                   |        |        |               |        |        |        |        |        |        |            |        |        |         |        |

設定が完了しましたら、「保存して適用」のタブをクリックします。

(2つ目の電話機を設定する場合は、「電話機2」も「電話機1」同様に設定してください)

| ⑪ 画面上部「設定」タブの「ネットワー | -ク設定」ー「詳細設定」をクリックします。 |
|---------------------|-----------------------|
|---------------------|-----------------------|

| Grandstream DP750       |                                                    |            |        | 管理者 ログアウ | ト 再起動 日本語 🛛 🗸                   |
|-------------------------|----------------------------------------------------|------------|--------|----------|---------------------------------|
|                         | TREAM                                              | 状態         | プロフィール | DECT 設定  | メンテナンス 電話帳                      |
| C (4) C                 |                                                    |            |        |          | パージョン 1.0.7.5                   |
| 設定<br>ネットワーク設定          | 詳細設定                                               |            |        |          |                                 |
| 基本設定<br>評細設定            | 802.1Xモード                                          | 無効         | $\sim$ |          |                                 |
| OpenVPN 設定              | 認証ID                                               |            |        |          |                                 |
| External Service<br>着信音 | MD5パスワード                                           |            |        |          |                                 |
| システム機能                  | 802.1X CA 認証                                       | アップロード 削除  |        |          |                                 |
|                         | 802.1X クライアント認証                                    | アップロード 削除  |        |          |                                 |
|                         | LLDP を有効にする                                        |            |        |          |                                 |
|                         | LLDP を有効にする                                        | ○有効化 ◉ 無効化 |        |          |                                 |
|                         | レイヤー2 QoS設定                                        |            |        |          |                                 |
|                         | VLANを有効にする                                         | ○有効化 ◉ 無効化 |        |          |                                 |
|                         | レイヤー2 QoS 802.1Q/VLANタグ                            | 0          |        |          |                                 |
|                         | SIPシグナリング用のレイヤー2<br>OoS 802 10 優先値                 | 0          |        |          |                                 |
|                         | QOS 802.1p 度火症<br>RTPメディア用のレイヤー2 QoS<br>802.1p 優先値 | 0          |        |          |                                 |
|                         | STUN設定                                             |            |        |          |                                 |
|                         | STUN使用する                                           | ONO OYES   |        |          |                                 |
|                         | STUN サーバ                                           |            |        |          |                                 |
|                         | 許容されるSTUN応答失敗数                                     | 3          |        |          |                                 |
|                         | keep-alive 期間                                      | 20         |        |          |                                 |
|                         | UPnP検出の設定                                          |            |        |          |                                 |
|                         | UPnP検出を有効にする                                       | O NO ® YES |        |          |                                 |
|                         | UPnP検出通知間隔                                         | 30         |        |          |                                 |
|                         |                                                    | 保存 保存して適用  | リセット   |          |                                 |
| グランドストリームネットワークの        | サポート                                               |            |        | Соругід  | ht © 2019. All Rights Reserved. |

STUNを使用する:「NO」を選択します。 keep-alive 期間:「20」 と入力します。

入力が完了しましたら、「保存して適用」のボタンをクリックします。

### 11 画面上部「メンテナンス」タブの「日付と時刻」をクリックします。

| Grandstream DP750                            |                                                    |                                   |        | Ħ    | 理者ログアウ | フト(再起動) 日本 | ia v      |
|----------------------------------------------|----------------------------------------------------|-----------------------------------|--------|------|--------|------------|-----------|
|                                              | THE WORLD                                          | 状態                                | プロフィール | DECT | 設定     | メンテナンス     | 電話帳       |
| C (h)                                        |                                                    |                                   |        |      |        | /パージョ      | ン 1.0.7.5 |
| <b>メンテナンス</b><br>ファームウェア更新                   | 日付と時刻                                              |                                   |        |      |        |            |           |
| プロビジョニング<br>ウェブ/SSHアクセス                      | NTP サーバ                                            | ntp.jst.mfeed.ad.jp ×             |        | ]    |        |            |           |
| TR-069<br>セキュリティ設定 🔶                         | NTP更新間隔<br>NTPサーバーにDHCPオプション<br>42を可能にする           | 60<br>• NO OYES                   |        |      |        |            |           |
| 日付と時刻<br>Svelog                              | タイムゾーン                                             | GMT+09:00 (日本, 韓国,                | ヤクーツク) |      |        |            |           |
| スyalog<br>パケット・キャプチャ<br>ファクトリーリセット<br>サポート 中 | ユーザ定義タイムソーン<br>タイムソーンを優先するために、<br>DHCPオプション2を有効にする | MTZ+6MDT+5,M3.2.0,M<br>● NO O YES | 11.1.0 |      |        |            |           |
|                                              |                                                    | 味好し(週月                            | 9621   |      |        |            |           |

NTPサーバ:「ntp.jst.mfeed.ad.jp」を入力します。 タイムゾーン:[GMT+09:00(日本、韓国、ヤクーツク)]を選択します。 入力が完了しましたら「保存して適用」のタブをクリックします。

#### ① 画面上部「メンテナンス」タブの「Web SSHアクセス」をクリックします。

| Citaliasticalit Di 150                  |                              |           |        | 84   | === L1 / / |                       |           |
|-----------------------------------------|------------------------------|-----------|--------|------|------------|-----------------------|-----------|
|                                         | STREAM                       | 状態        | プロフィール | DECT | 設定         | メンテナンス                | 電話物       |
| C (4)                                   |                              |           |        |      |            | /『ージョ                 | ン 1.0.7.5 |
| メンテナンス<br>ファームウェア更新                     | ウェブ/SSHアク                    | 7セス       |        |      |            |                       |           |
| プロビジョニング<br>ウェブ/SSHアクセス                 | ユーザー パスワート                   | <         |        |      |            |                       |           |
| TR-069<br>セキュリティ設定 中<br>日付と時刻<br>Syslog | 新しいパスワード<br>パスワードの確認         |           |        |      |            |                       |           |
| パケット・キャプチャ<br>ファクトリーリセット<br>サポート 〜      | 管理者バスワード                     |           |        |      |            |                       | ٦         |
|                                         | アクセス制御リスト                    |           |        |      |            |                       |           |
|                                         | WAN側のホワイトリスト<br>WAN側のプラックリスト |           |        |      |            |                       |           |
|                                         |                              | 保存 保存して適用 | リセット   |      |            |                       |           |
| グランドストリームネットワーク                         | 7のサポート                       |           |        |      | Copyri     | ght © 2019. All Right | s Reserve |

現在のパスワード:「現在のパスワード」を入力します。 新しいパスワード:「任意のパスワード」を入力します。 パスワードの確認:「新しいパスワード」を再度入力します。 ※設定ページにログインする際のパスワードになります。機器を初期化した直後の初期パスワードは全機器共通になりますので セキュリティ確保のためお客様にて推測されにくいパスワードを設定して下さい。 ※パスワードはお忘れにならないようお願い致します。

入力が完了しましたら「保存して適用」のタブをクリックします。

2 端末のレジスト(登録)を確認します

webブラウザから、お客様管理ページを開きます。 画面上部の「各種設定」から「ユニーク一覧」をクリックします。

| 1           | 種設定                   | :     | 購入              |                                                                                                    | 通話履歷              | <u>電話帳</u>  | <u>サークル</u> | し情報 |      |           |           |      |           | 2          | ] 言語を選択│▼ |
|-------------|-----------------------|-------|-----------------|----------------------------------------------------------------------------------------------------|-------------------|-------------|-------------|-----|------|-----------|-----------|------|-----------|------------|-----------|
| ⊧⊐          | =-:                   | ク一覧   | Ē               |                                                                                                    |                   |             |             |     |      |           |           |      |           |            |           |
| <u>全表</u> ; | <u>r</u> III <u>.</u> | SIP端末 | <u>■クラウドPBX</u> | ワイモバイル                                                                                                    | ) <u>5 発着転送</u> 🚇 | 会議室 II 発信仕分 | <u>その他</u>  |     |      |           |           |      |           |            | 4 件       |
| 解約          | <u>解約</u>             |       |                 | 10.00                                                                                                    |                   |             | ピックア        |     | 養信   |           |           | 命信   |           |            |           |
| 121-112     | <u>取消</u>             | 詳細    | ユニーク 🛓 🔻        | 状態                                                                                                    | 名称🔺 🔽             | 所属 🛓 🔽      | ップグル        |     |      |           |           | 2014 |           | して観光リ      | 備考        |
|             |                       |       |                 | r.                                                                                                    |                   |             | <u>-7</u>   | 内線  | 電話番号 | <u>種別</u> | <u>内線</u> | 電話番号 | <u>種別</u> | <b>• •</b> |           |
|             |                       |       | 0000888888      | <ul> <li>Image: A second second s</li></ul> |                   |             | Default     | 200 | -    | -         | 200       | -    |           | I          |           |
|             |                       |       | 00009999999     | ×                                                                                                    | J                 |             | Default     | 201 | -    | -         | 201       | -    |           |            |           |

上のような画面が表示されるので、対象ユニークの「状態」のマークを確認します。

✔ ・・・レジスト(登録)ができている状態です。

🗙 ・・・レジスト(登録)が失敗しています。クリックすると失敗のステータスを確認する事ができます。

レジストができている状態になっていたら、設定完了になります。

※レジストが失敗している場合、端末に入力したユニーク、端末パスワード等に間違えがないかご確認ください。

付録:端末設定のバックアップ

端末を初期化する際などに設定のバックアップをしたい場合は以下の手順を行って下さい。

① 画面上部「メンテナンス」タブの「プロビジョニング」をクリックします。

| Grandstream DP750          |                                      |                       |        | 管理           | 着ログアウ        | ト   再起動   日本語 🛛 🗸                 |
|----------------------------|--------------------------------------|-----------------------|--------|--------------|--------------|-----------------------------------|
|                            | THE WORLD                            | 状態                    | プロフィール | DECT         | 設定           | メンテナンス 電話帳                        |
| C (4) C                    |                                      |                       |        |              |              | ファームウェア更新<br>- プロビジョニング           |
| <b>メンテナンス</b><br>ファームウェア更新 | プロビジョニング                             |                       |        |              |              | ウェブ/SSHアクセス<br>TR-069<br>セキュリティ設定 |
| <b>プロビジョニング</b>            | XML設定ファイルパスワード                       |                       |        |              |              | 日付と時刻<br>Svslog                   |
| TR-069                     | HTTP/HTTPSユーザ名                       |                       |        |              |              | パケット・キャプチャ                        |
| セキュリティ設定 🔶<br>日付と時刻        | HTTP/HTTPS パスワード<br>HTTP基本認証情報を常時送信す | • NO OYES             |        |              |              | サポート・                             |
| Syslog<br>バケット・キャプチャ       | る<br>HTTPを使用する場合、ホストを<br>検証する        | ●NO O YES             |        |              |              |                                   |
| ファクトリーリセット                 | プロビジョニング方法                           | O TFTP   HTTP O HTTP  | 5      |              |              |                                   |
| サポート 中                     | 設定サーババス                              | fm.grandstream.com/gs | $\sim$ |              |              | $\sim$ $\sim$ $\sim$              |
| $\sim$                     | $\operatorname{All}$                 | $\sim$                | $\sim$ | $\checkmark$ | $\checkmark$ | $\sim$                            |
|                            | デバイス構成をアップ                           | ロードする                 |        |              |              |                                   |
|                            | デバイス構成をアップロードする                      | る アップロード              |        |              |              |                                   |
|                            | デバイス設定ダウンロ                           | -k                    |        |              |              |                                   |
|                            | デバイス構成(テキスト)                         | デバイス設定ダウンロード          |        |              |              |                                   |
|                            | デバイス構成(XML)                          | デバイス設定ダウンロード          | J      |              |              |                                   |
|                            | バックアップ構成                             |                       |        |              |              |                                   |
|                            | パックアップ構成                             | パックアップ設定              |        |              |              |                                   |
|                            | パックアップ構成                             | NONE                  |        |              |              |                                   |
|                            |                                      | 保存 保存して適用             | リセット   |              |              |                                   |
| グランドストリームネットワーク            | 7のサポート                               |                       |        |              | Соругі       | ght © 2019. All Rights Reserved.  |

デバイス設定ダウンロード:「デバイス設定ダウンロード」のリンクをクリックします。

デバイス構成(テキスト) …テキストファイル形式でバックアップファイルをダウンロードできます。 デバイス構成(XML) …XMLファイル形式でバックアップファイルをダウンロードできます。

バックアップファイルのダウンロードが始まります。デフォルトだと「config.txt /config.xml」がファイル名になります。

※ダウンロードしたバックアップファイル(config.txt/config.xml)にはSIPアカウントのパスワードは含まれていません。 復元する際に再度パスワードの入力が必要になります。 バックアプファイルを復元させる場合は以下の手順を行って下さい。

① 画面右上「メンテナンス」タブの「プロビジョニング」をクリックします。

| Grandstrearn DP750             |                                           |                       |              | 管理           | 音ログアウト   再起動   日本語 🛛 🗡                 |
|--------------------------------|-------------------------------------------|-----------------------|--------------|--------------|----------------------------------------|
| GRANDS                         | THE WORLD                                 | 状態                    | プロフィール       | DECT         | 設定 メンテナンス 電話帳                          |
| C (4) C                        |                                           |                       |              |              | ファームウェア更新                              |
| メンテナンス<br>ファームウェア更新            | プロビジョニング                                  |                       |              |              | ウェブ/SSHアクセス<br>TR-069<br>セキュリティ設定      |
| <b>プロビジョニング</b><br>ウェブ/SSHアクセス | XML設定ファイルパスワード                            |                       |              |              | 日付と時刻<br>Syslog                        |
| TR-069                         | HTTP/HTTPSユーザ名                            |                       |              |              | パケット・キャプチャ                             |
| セキュリティ設定 🜵                     | HTTP/HTTPS パスワード                          |                       |              |              | ファクトリーリセット<br>サポート ・                   |
| Syslog                         | HTTP基本能趾情報を常時送信す<br>る<br>HTTPを使用する場合、ホストを | ● NO Û YES            |              |              | L                                      |
| パケット・キャプチャ<br>ファクトリーリセット       | 検証する<br>プロピジョニング方法                        |                       | \$           |              |                                        |
| サポート 💠                         | 設定サーババス                                   | fm.grandstream.com/gs |              |              |                                        |
|                                | 55.60 ママノニ 46.75 から                       |                       | _            | -            |                                        |
| $\sim$                         | $\operatorname{A}$                        | $\sim \sim$           | $\checkmark$ | $\checkmark$ | $\operatorname{sec}$                   |
|                                | デバイス構成をアップ                                | ロードする                 |              |              |                                        |
|                                | デバイス構成をアップロードする                           | 。<br>アップロード           | )            |              |                                        |
|                                | デバイス設定ダウンロ                                | - K                   |              |              |                                        |
|                                | デバイス構成(テキスト)                              | デバイス設定ダウンロード          |              |              |                                        |
|                                | デバイス構成(XML)                               | デバイス設定ダウンロード          |              |              |                                        |
|                                | バックアップ構成                                  |                       |              |              |                                        |
|                                | バックアップ構成                                  | パックアップ設定              |              |              |                                        |
|                                | バックアップ構成                                  | NONE                  |              |              |                                        |
|                                |                                           | 保存 保存して適用             | リセット         |              |                                        |
| プランドストリームネットワーク                | <sup>2</sup> のサポート                        |                       |              |              | Copyright © 2019. All Rights Reserved. |

デバイス構成をアップロードする:「アップロード」をクリックします。

② 下のようなポップアップが表示されますので、「ファイルを選択」バックアップファイルを選択します。 バックアップファイルを選択したら、「アップロード」のボタンをクリックします。

|   | ファイルのアッ | プロード       |       | L9   |
|---|---------|------------|-------|------|
| 5 | ファイルを選択 | config.txt | アップロー | - 14 |

バックアップファイルのアップロードが始まります。
 ※ダイアログを閉じてしまうとアップロードがキャンセルされますので画面はできるだけ動かさずにしばらくお待ちください。

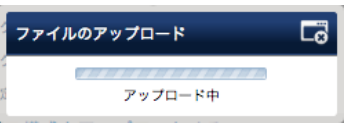

④ 「ファイルが正常にアップロードされました。」と表示されたら、アップロード完了です。

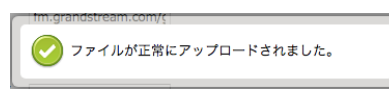

⑤ バックアップファイルには、SIPアカウントのパスワードが含まれていません再度パスワードの入力が必要になります。 17ページの手順 (1)を参考に端末パスワードを入力して下さい。

### ファームウェアのバージョンアップを行なう場合は以下の手順で行なって下さい。

#### ① ファームウェアのバージョンアップをします。

メンテナンスタブからファームウェア更新をクリックします。

| Grandstream DP750             |                                     | 管理者ログアウト(再起動)日本語 🗸                                                                                                    |
|-------------------------------|-------------------------------------|----------------------------------------------------------------------------------------------------|
| GRANDS                        | TREAM                               | 状態 プロフィール DECT 設定 メンテナンス 電話機                                                                                             |
| C (4)                         |                                     | /『(ージョン 1.0.7.5                                                                                                    |
| メンテナンス<br>ファームウェア更新           | ファームウェア更新                           | 新                                                                                                    |
| プロビジョニング<br>ウェブ/SSHアクセス       |                                     |                                                                                                    |
| TR-069<br>セキュリティ設定 🔶<br>日付と時刻 | ファームウェア更新                           | <ul> <li>●新しいフォームウェアを常に確認</li> <li>○接頭/接尾文字異なる場合のみ新しいフォームウェアを確認</li> <li>○常にフォームウェア確認をスキップする</li> </ul>                  |
| Syslog                        | HTTP/HTTPSユーザ名                      |                                                                                                    |
| パケット・キャプチャ                    | HTTP/HTTPS パスワード                    |                                                                                                    |
| ファクトリーリセット                    | HTTP基本認証情報を常時送信す<br>る               | ● NO Û YES                                                                                                    |
| サポート 🌚                        | HTTPを使用する場合、ホストを<br>検証する            | O NO ® YES                                                                                                    |
|                               | 以下を介して更新                            | OTF <mark>P ●HTTP OH</mark> TTPS                                                                                         |
|                               | フォームウェアサーバパス                        | firmware.grandstream.c                                                                                                   |
|                               | フォームウェアファイル接頭文字                     |                                                                                                    |
|                               | フォームウェアファイル接尾文字                     |                                                                                                    |
|                               | DHCP オプション43とオプション<br>66によるサーバ設定を許可 |                                                                                                    |
|                               | 自動アップグレート                           | ○NO<br>○Yes, check for upgrade at random every 1 day(s)<br>○はい、毎 10080 分<br>○はい。毎日アップグレードを確認します。<br>◎はい。毎週アップグレードを確認します。 |
|                               | Random Interval Start Time          | 1 : 1                                                                                                    |
|                               | Random Interval Stop Time           |                                                                                                    |
|                               | チェックする時刻(0-23)                      | 1                                                                                                    |
|                               | チェックする曜日(0-6)                       | 1                                                                                                    |
|                               | ファームウェアキー                           |                                                                                                    |
|                               | 電話機ファームウェア                          |                                                                                                    |
|                               | 電話機ファームウェア                          | アップロード 削除                                                                                                    |
|                               | 自動アップグレート                           | O NO ® YES                                                                                                    |
|                               |                                     | 保存 保存して適用 リセット                                                                                                    |
| パニンドフトリーム ラットロークの+            | +tL                                 |                                                                                                    |

ファームウェア更新とプロビジョニング:「新しいファームウェアを常に確認」を選択します。 Firmware 以下を介して更新:「HTTP」を選択します。 ファームウェアサーバパス:「firmware.grandstream.com」を入力します。 自動アップグレード:「はい、毎週アップグレードを確認します。」を選択します。 自動アップグレード:「Yes」を選択します。

入力が終わりましたら最下部の「保存して適用」をクリックします。

画面上部の「再起動」をクリックします。再起動が完了後、しばらくすると電話機のディスプレイにファームウェアのアップグレード 確認画面が表示されるので「はい」を選択します。何もボタンを押さない場合、自動的にアップグレードが開始されます。

※ファームウェアのアップデートには数分かかりますので、電源の抜き差しや端末の操作等はお控え下さい。 アップデートがうまくいかない場合は、一度初期化してから再度アップデートをかけて下さい。 初期化方法は当マニュアルに記載されていますのでそちらをご確認下さい。

# 安全にお使い頂くために

本書では、製品を安全にお使いいただくための注意事項を次のように記載しています。 注意事項を守っていただけない場合、どの程度の影響があるかを表しています。

| ▲<br>警告 | この表示の注意事項を無視して誤った取扱をすると、人が死亡または重傷を負う可能性が想定される内容を示しています。 |
|---------|---------------------------------------------------------|
| 注意      | この表示の注意事項を無視して誤った取扱をすると、人が障害を負う可能性が想定される内容を示しています。      |

| (注) 警告     |                                                                                                    |  |
|------------|----------------------------------------------------------------------------------------------------|--|
| $\bigcirc$ | 煙が出たり、変なにおいがするときは電話機⊐ードを抜く<br>そのまま使用すると、火災や事故の原因となります。お買い上げの販売店に修理を依頼してください。                        |  |
|            | 分解・改造しない<br>火災・感電・故障の原因となります。                                                                       |  |
| $\oslash$  | 開口部から金属類を差し込んだり、落とし込んだりしない<br>万一、入った時は電話機のコードを抜いて販売店にご連絡ください。そのまま使用すると火災・感電・故障の原因となります。             |  |
| $\oslash$  | 内部に水や異物を入れない<br>水や異物を入れると、火災・感電の原因となります。万一、水や異物が入った時は、電話機のコードを抜き、販売店に連絡してください。                      |  |
| $\bigcirc$ | 故障や異常状態のまま使用しない<br>火災・感電の原因となります。                                                                   |  |
| 8          | 雷が発生したときは、本機に触れない<br>感電の原因となります。                                                                    |  |
| $\otimes$  | 風呂やシャワー室では使用しない<br>火災・感電・故障の原因となります。                                                                |  |
| $\otimes$  | 本機の上や近くには水などの入った容器や小さな金属物を置かない<br>こぼれたり、中に入ったりすると火災・感電・故障の原因となります。                                  |  |
| 8          | 水などで濡らさない<br>本機は生活防水タイプではありません。万一、内部に水などが入った時は電話機のコードを抜いて販売店にご連絡ください。<br>そのまま使用すると火災・感電・故障の原因となります。 |  |

| <u>注意</u>  |                                                                             |  |
|------------|-----------------------------------------------------------------------------|--|
| $\bigcirc$ | 調理台や加湿器のそばなど、油煙や湯気があたるところに置かない<br>火災・感電・故障の原因となることがあります。                    |  |
| $\bigcirc$ | 直射日光の当たるところに置かない<br>内部の温度が上がり、火災の原因となることがあります。                              |  |
| $\bigcirc$ | 湿気やほこりの多いところに置かない<br>火災・感電・故障の原因となることがあります。                                 |  |
| $\bigcirc$ | 極端に寒いところや急激な温度変化のあるところに置かない<br>故障の原因となることがあります。                             |  |
| $\bigcirc$ | 不安定な場所や振動の多いところに置かない<br>落ちたり、倒れたりすると、けが・故障の原因となることがあります。                    |  |
| $\bigcirc$ | 受話器の受話部に吸着物がないか確認してから使う<br>受話器の受話部の磁石に、画鋲やピン、ホチキスなどの金属が付着し、思わぬけがをすることがあります。 |  |

修理・交換を依頼する前にもう一度下記の表をご確認ください。

それでも具合の悪いときは、弊社まで、お問い合わせください。

| 症状                | 原因                                                                                                    | 処置                                           |  |
|-------------------|----------------------------------------------------------------------------------------------------|----------------------------------------------|--|
| 障害全般              | 電源ケーブルの抜き差しをお願いします。(数回行ってください)<br>電源ケーブルを抜いてから再度接続するまでは、1分以上お待ちください。<br>上記を行っていただいても改善されない場合は、弊社サポートまで、<br>ご利用のルーターのメーカー・名称・商品番号及びブロードバンド環境をご連絡ください。 |                                              |  |
|                   | イーサネットケーブルがはずれていませんか。                                                                                                    | イーサネットケーブルの接続を確認してください。                      |  |
|                   | ACアダプタがはずれていませんか。                                                                                                    | ACアダプタの接続を確認してください。                          |  |
| 呼び出し音が鳴らない        | 呼び出し音量の設定を変更しましたか。                                                                                                    | Volumeボタンで音量を調節してください。                       |  |
|                   | ディスプレイに表示される設定を変更しましたか。                                                                                                    | 変更した設定を元に戻すか、イーサネットケーブルを<br>抜き差し(再起動)してください。 |  |
| 通話が途切れる<br>ノイズが入る | ネットワーク環境に異常はありませんか。                                                                                                    | ネットワーク環境を確認し、問題箇所を修復してくだ<br>さい。              |  |

#### ●初期化方法

ファームウェアが初期化されます。アップデート方法は必ず、弊社サポートまでお問い合わせください。 初期化作業を行うと設定されたデータが全て消去されます。 初期化作業後はご利用のサービスに必要な情報を再度設定する必要があります。

DP750

- 1. DP750の後部の穴にリセットボタンがあることを確認します。 2.この穴にピン等を挿入し、約7秒間押し続けます。
- 3. 自動的に再起動が実行され、設定が初期化されます。
- Web画面からの初期化方法は「ファクトリーリセット」をご覧下さい。

DP720

1.「メニュー」(左ソフトキー)を押して操作メニューを表示します。
 2.矢印キーを押してカーソルを「設定」に移動し、「選択する」(左ソフトキー)を押します。
 3. システム設定 > 工場出荷時に戻す に移動すると、警告ウィンドウが表示されます。
 4.「YES」(左のソフトキー)を押して確定し、自動的に再起動が実行され、設定が初期化されます。

#### ●その他の設定

デフォルトの設定ではキャッチは有効になっています。 キャッチを無効にする場合は、画面上部にある「プロフィール」タブの「プロフィール1」「通話設定」をクリックします。 通話中着信と発信者番号を無効にするをYESにしてください。